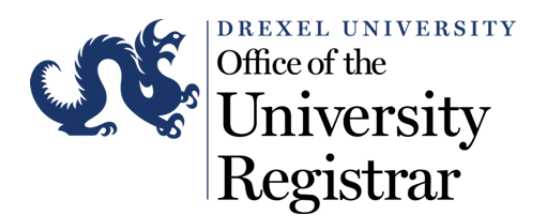

## How do I view my Final Exam Schedule using DrexelOne?

- 1. Access the following URL for *DrexelOne*: <u>http://one.drexel.edu/</u>
- 2. This will take you to *DrexelConnect*.

| Enter your DrexelOne<br>Userid and Password |  |  |  |  |  |  |
|---------------------------------------------|--|--|--|--|--|--|
| <u>U</u> serid:                             |  |  |  |  |  |  |
| l                                           |  |  |  |  |  |  |
| Need to get a DrexelOne account?            |  |  |  |  |  |  |
| Password:                                   |  |  |  |  |  |  |
|                                             |  |  |  |  |  |  |
| Need help with your password?               |  |  |  |  |  |  |
| Connect                                     |  |  |  |  |  |  |

Log in using your primary Drexel University username and password:

- Your DrexelOne *Userid* is the same as your Drexel Computer Account. Usually this is your initials followed by two or three digits (for example, abc12).
- Your DrexelOne *Password* is your email password.

If you have not picked up your Drexel computer account, click the "<u>Need to get a</u> <u>DrexelOne account?</u>" link under *Userid*. You will receive the information you need for your DrexelOne access, as well as other Drexel account related information. After you have activated your account, please return to <u>DrexelOne</u>. 3. Once you are logged in you will see the following page. Click on the *Students* tab.

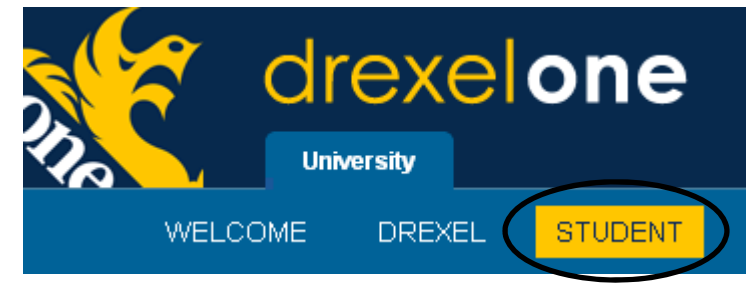

4. To view your schedule in detail format, within *Registration*, select "Student Detail Schedule."

| Registration                        |
|-------------------------------------|
| Check Your Registration Information |
| Look-up Classes to Add              |
| Add/Drop Classes                    |
| Buy Your Textbooks Now!             |
| Student Schedule by Day & Time      |
| Student Detail Schedule             |
| Withdrawal Information              |
| More BannerWeb Registration >>      |
| Term Master Schedule                |
| Course Catalog                      |
| <u>Select Term</u>                  |
|                                     |

5. When the schedule loads, if you have a final exam for a particular course, a new line will be added with the schedule information.

| General                         | Chemistry I    | - CHEM                | 101 -           | A                         |     |                |           |      |            |     |                   |
|---------------------------------|----------------|-----------------------|-----------------|---------------------------|-----|----------------|-----------|------|------------|-----|-------------------|
| Associated Term: Fall Quarter 1 |                |                       |                 | -12                       |     |                |           |      |            |     |                   |
| CRN: 10170                      |                |                       |                 |                           |     |                |           |      |            |     |                   |
| Status: Registered              |                |                       | ed for          | or Course on Jul 29, 2011 |     |                |           |      |            |     |                   |
| Assigne                         | d Instructor:  | Daniel Ki             | ng 😡            |                           |     |                |           |      |            |     |                   |
| Grade M                         | lode:          | Standard              | Standard Letter |                           |     |                |           |      |            |     |                   |
| Credits:                        |                | 3.500                 |                 |                           |     |                |           |      |            |     |                   |
| Level:                          |                | Undergraduate Quarter |                 |                           |     |                |           |      |            |     |                   |
| Campus:                         |                | University City       |                 |                           |     |                |           |      |            |     |                   |
| Schedu                          | led Meeting T  | imes                  |                 |                           |     |                |           |      |            |     |                   |
| Туре                            | Time           |                       | Days            | Where                     |     | Date Range     |           |      | Schedule T | ype | Instructors       |
| Class                           | 9:00 am - 9    | 9:50 am               | WF              | Disque Hall               | 103 | Sep 19, 2011 - | Dec 03,   | 2011 | Lecture    |     | Daniel King (P) 🞯 |
| Final Exa                       | am 8:00 am - 1 | 10:00 am              | M               | TBA                       |     | Dec 05, 2011 - | Dec 05, 3 | 2011 | Lecture    |     | Daniel King (P) 🞯 |

6. If you prefer, you can also view your schedule in the Day & Time format by selecting "Student Schedule by Day & Time" in the Registration portion of the Student tab.

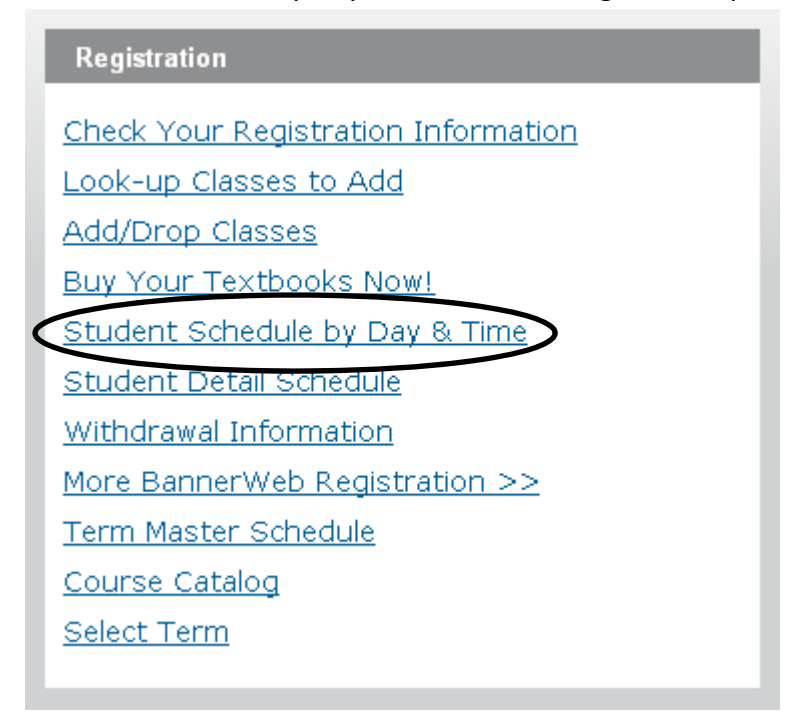

7. By going to the end of the term, courses with Final Exams scheduled will appear on the schedule, as opposed to your normally scheduled courses.

| Previo | us Week                                                   | Weekd                                               | Next Week |          |                                                   |          |        |
|--------|-----------------------------------------------------------|-----------------------------------------------------|-----------|----------|---------------------------------------------------|----------|--------|
|        | Monday                                                    | Tuesday                                             | Wednesday | Thursday | Friday                                            | Saturday | Sunday |
| 8am    | CHEM 101-A<br>10170 Final<br>Exam<br>8:00 am-<br>10:00 am | ENGR 101-<br>002<br>11316 Final<br>Exam<br>8:00 am- |           |          | ENGR 231-<br>A<br>11725<br>Final Exam<br>8:00 am- |          |        |
| 9am    | TBA                                                       | 10:00 am<br>TBA                                     |           |          | 10:00 am<br>TBA                                   |          |        |

10am